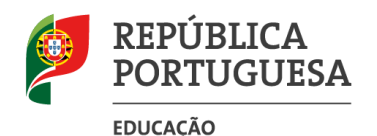

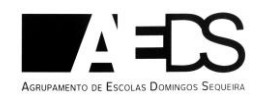

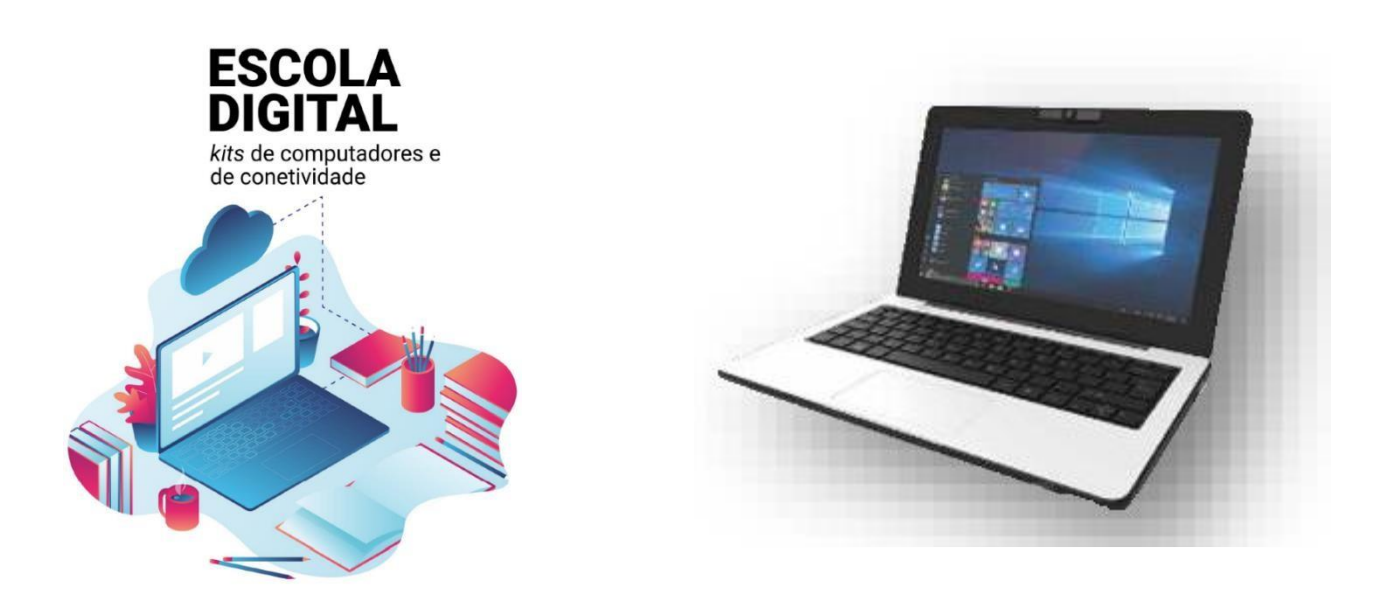

## Recebi um computador novo! O que fazer?

Este manual pretende ajudar-te no primeiro arranque do sistema operativo, a configurar a ligação do computador ao router de acesso à internet *wifi* e a instalar alguns programas para te ajudar nas tuas tarefas escolares

### 1. Cuidados a ter com os equipamentos.

#### O kit que a Escola te emprestou é composto por:

- um computador portátil e o seu transformador;
- um router wifi (hotspot) e um cartão SIM de um operador da rede móvel (pode ser de qualquer uma das 3 operadoras: MEO, VODAFONE ou NOS.)
- uns auscultadores com microfone;
- uma mochila.

O computador portátil é um equipamento frágil. Tem cuidado no seu manuseamento, transporta-o sempre com cuidado e acondiciona bem os cabos do transformador.

Atenção: Não deves remover nenhuma das etiquetas autocolantes que estão na base do computador ou dos demais equipamentos.

Quando o computador estiver ligado à eletricidade o cabo do transformador não deve ficar completamente esticado ou dobrado.

A carga que a bateria tem é suficiente para realizar o primeiro arranque e configurações iniciais. Podes ligar o transformador mais tarde, mas se quiseres podes ligá-lo antes de começares.

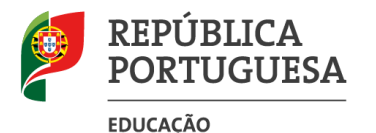

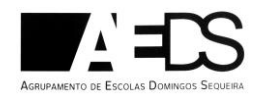

Se tiveres alguma dúvida sobre a sua utilização ou algum problema com os equipamentos, envia um e-mail com a descrição do problema para: **escola.digital@aeds.pt** 

# 2. Primeiro arranque, configuração do sistema operativo e ligação ao router *wifi.*

Este computador vem com o sistema operativo *Microsoft Windows 10* pré-instalado, mas são necessárias fazer algumas operações durante o primeiro arranque: escolher um esquema de teclado, ligar a uma rede para acesso à internet, criar uma palavra-passe, etc...

Alguns passos são mais demorados, outros exigem mais atenção. É importante que, uma vez iniciado, leves o processo até ao fim sem interrupções. Deverá demorar cerca de 15 minutos.

Para começar, liga o computador carregando no botão no canto superior esquerdo do teclado

• Primeira imagem

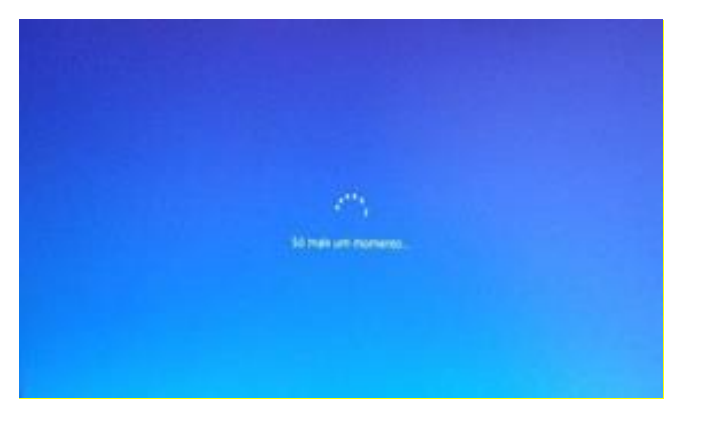

• Neste ecrã mantém a escolha "português (Portugal)" e clica em Sim.

| Tania new            |  |
|----------------------|--|
| Angle (Second Second |  |
|                      |  |
|                      |  |

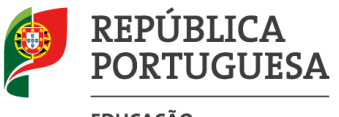

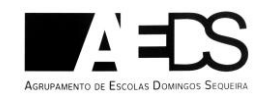

EDUCAÇÃO

• Neste ecrã mantém a escolha "Portugal" e clica em Sim.

| Vamos | começar com a         | região. Está c | orreta? |
|-------|-----------------------|----------------|---------|
|       | -                     | and the second |         |
|       | (Propper)             |                |         |
|       | 100                   |                |         |
|       | ( Provide Street or ) |                |         |
|       | ( Second )            |                |         |
|       | Participan -          |                |         |
|       |                       |                |         |
|       |                       |                |         |

• Neste ecrã mantém a escolha "Português" e clica em Sim.

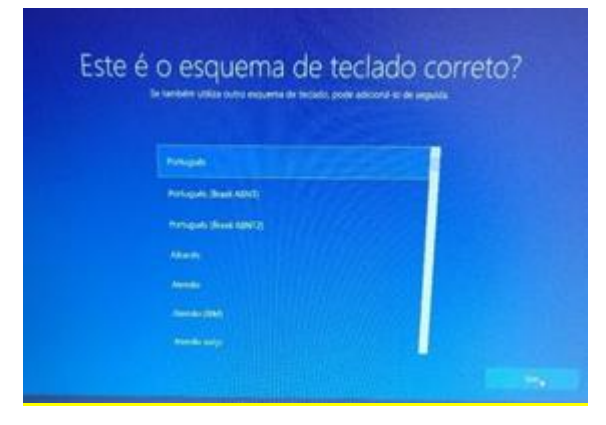

• Neste ecrã clica em Ignorar.

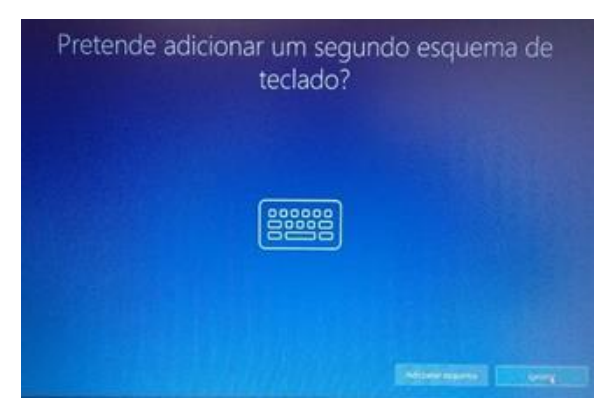

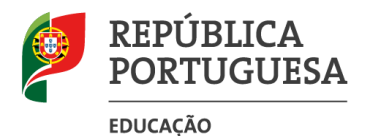

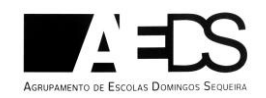

- Neste ecrã vais configurar a ligação do computador a uma rede wifi. Podes:
  - Ligar à rede *wifi* criada pelo router que recebeste com o computador;
  - Ligar à rede *wifi* da tua casa.

| Vamos ligá-lo a uma rede                                        |  |
|-----------------------------------------------------------------|--|
| Para concluir a configuração, necessita de se ligar à Internet. |  |
| Ethernet<br>Niko Spado                                          |  |
| Ma meetu                                                        |  |
| 🖉 ligar automaticamente                                         |  |
|                                                                 |  |
| A UNICODING                                                     |  |
|                                                                 |  |
|                                                                 |  |
|                                                                 |  |
|                                                                 |  |
|                                                                 |  |

- Se pretendes ligar à rede *wifi* criada pelo *router* (*hotspot*) que recebeste com o computador (após prévia instalação do cartão SIM no *hotspot*):
  - Liga o teu *hotspot* (se não tiver a bateria carregada liga o respetivo cabo USB ao computador);
  - Pressione no botão frontal do *hotspot* alguns segundos até os leds brancos acenderem;

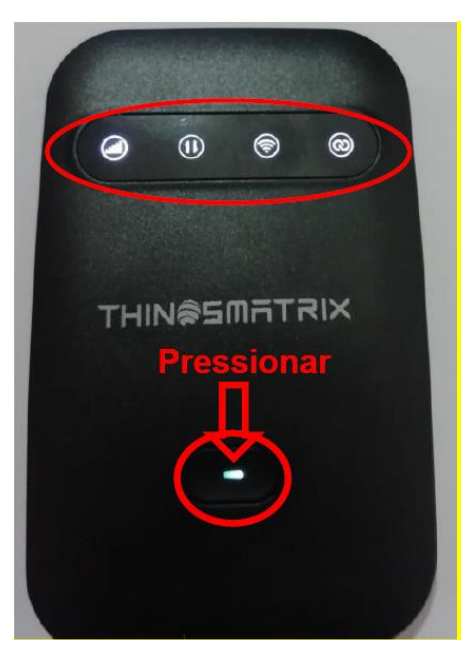

Após alguns segundos irá surgir a opção de escolha desta rede no teu computador, com o nome: *MobileRouter*. Para poderes aceder à rede podes fazê-lo de 2 maneiras:

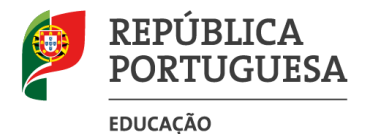

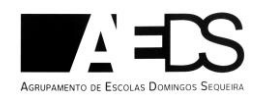

 Carregar no botão WPS do *hotspot* até acender o led das argolas e a password será automaticamente conetada ao PC:

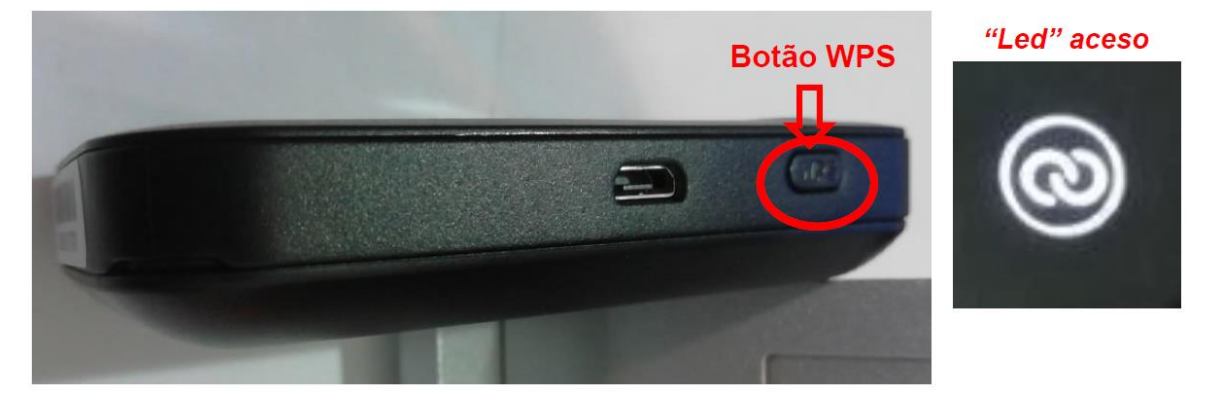

**ou** introduzir a password de rede escrevendo os últimos 8 algarismos do n.º de série do *hotspot*, que está na etiqueta colada no *hotspot*. Por baixo da bateria, constam ainda: a password da rede, o IP do router e o respetivo nome de utilizador e password de acesso.

• Depois de estar ligado a uma rede, clica em Seguinte.

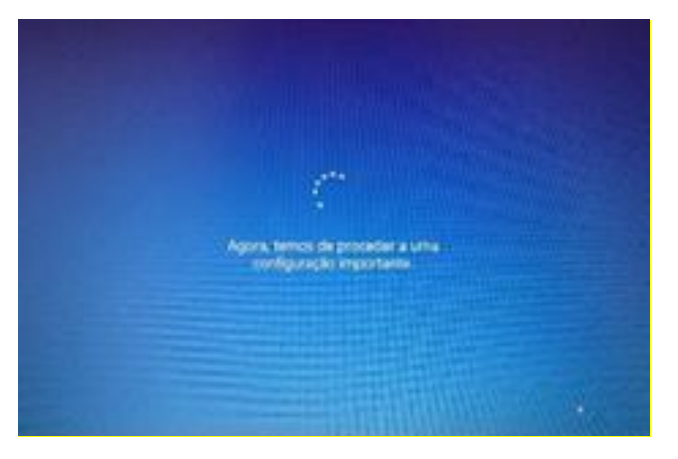

- Ecrã seguinte à configuração da rede
- No ecrã de contrato de licença clica em "Aceitar".

| a do Windows | 0 |
|--------------|---|
|              |   |
|              |   |

• Neste ecrã, clica em "Configurar para utilização pessoal" e depois em "Seguinte".

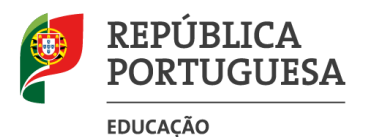

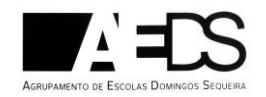

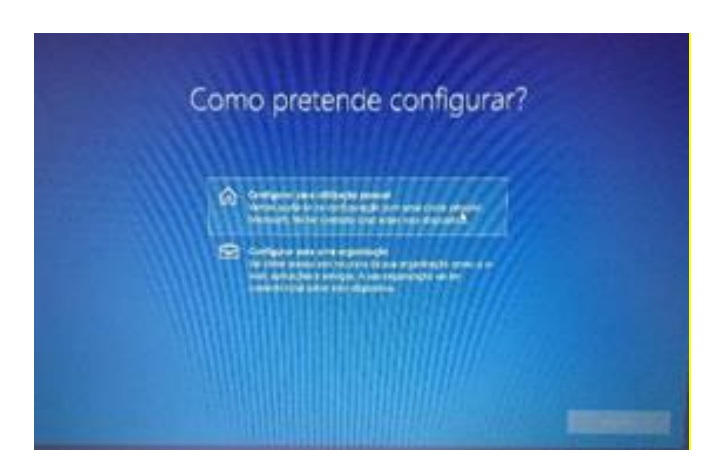

• Neste ecrã clica no canto inferior esquerdo em "Conta offline".

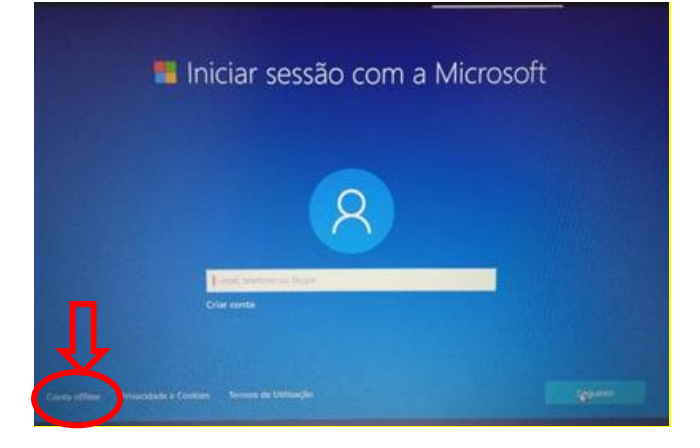

• Neste ecrã clica no canto inferior esquerdo em "Experiência limitada".

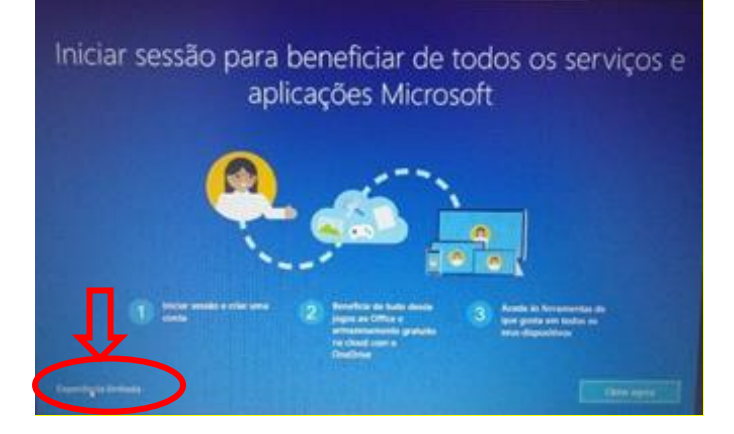

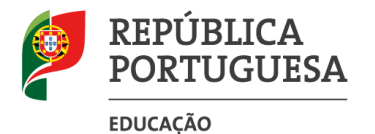

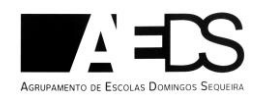

 Neste ecrã defines o nome de utilizador (podes escrever o teu nome) e clica em "Seguinte".

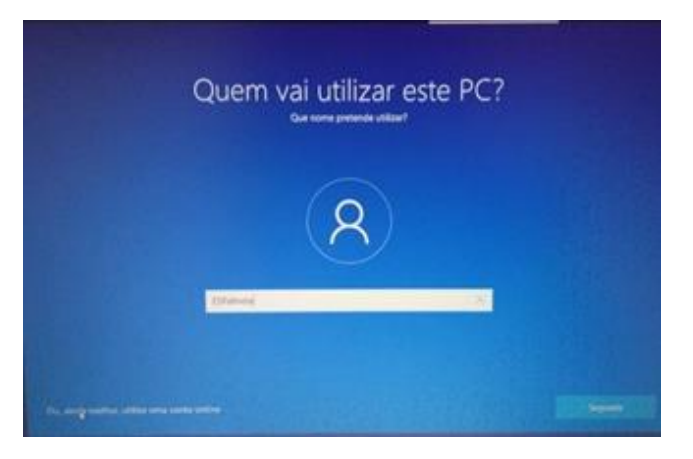

• Aqui, podes escolher uma *palavra-passe* que não te esqueças facilmente, escrevea num papel e guarda na mochila junto ao computador.

Nota: Não é obrigatório ter palavra-passe, se não quiseres colocar, clica em "seguinte"

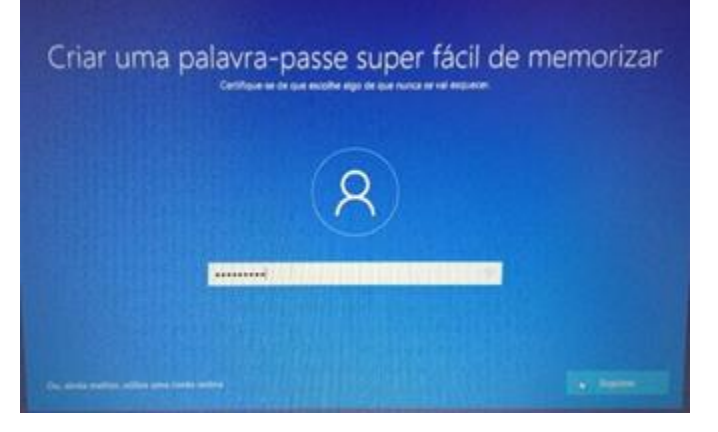

• Se escolheste colocar palavra passe, aqui repete a introdução da mesma palavrapasse.

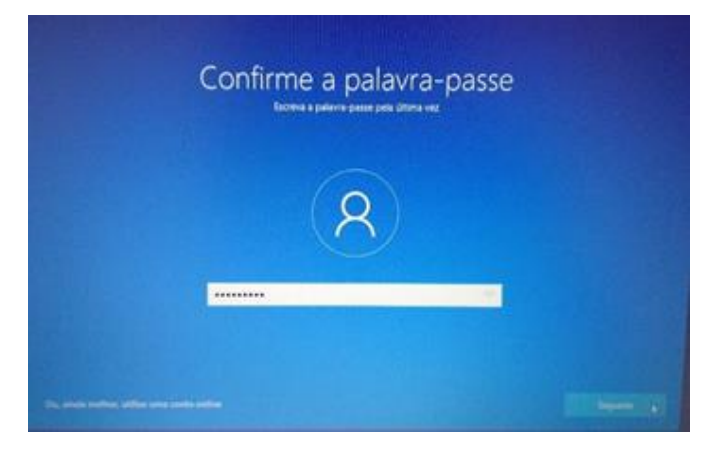

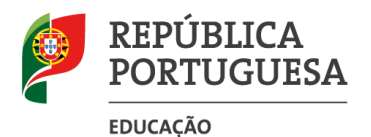

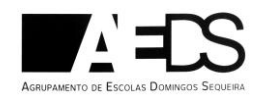

• Neste campo deverás escolher 3 perguntas e escrever cada uma das respostas nas caixas respetivas uma de cada vez. Estas perguntas podem ser apresentadas mais tarde caso te esqueças da palavra-passe (se não surgir, segue para o passo seguinte)

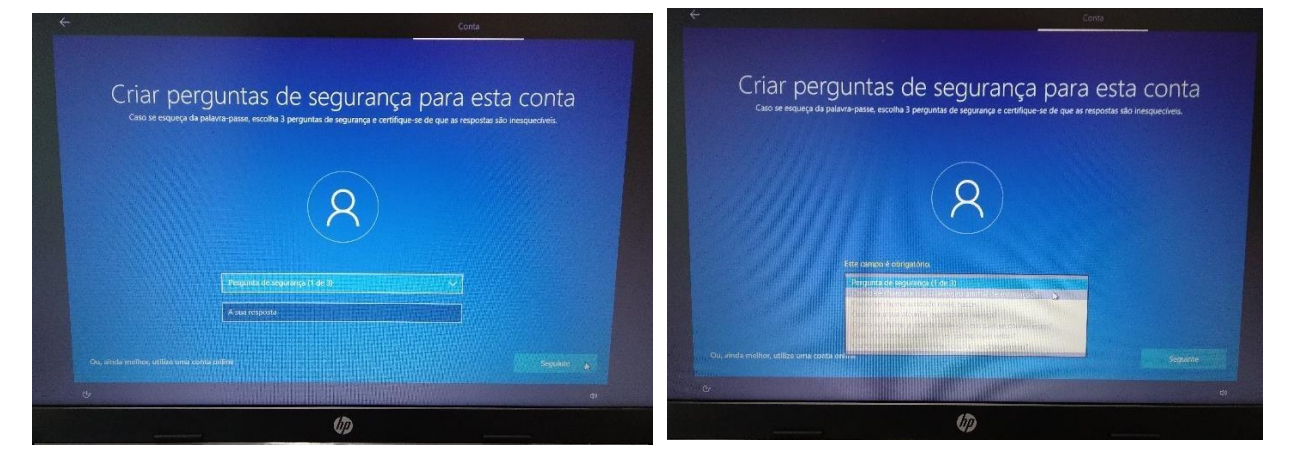

 Neste ecrã escolhe "Não utilizar reconhecimento de voz online" e clica em "Aceitar".

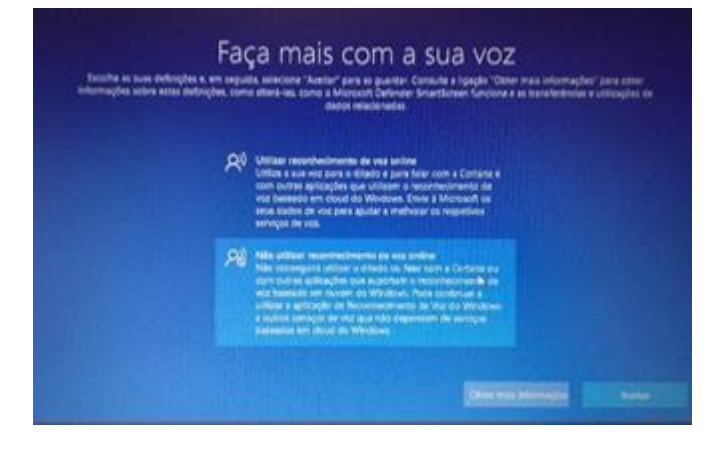

Neste ecrã escolhe "Não" e clica em "Aceitar".

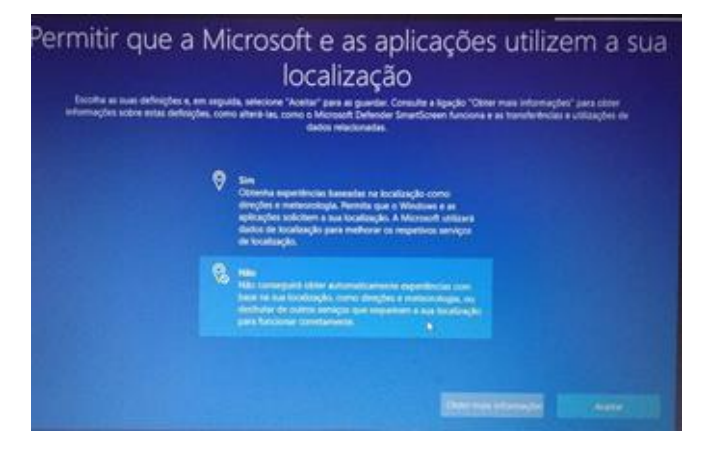

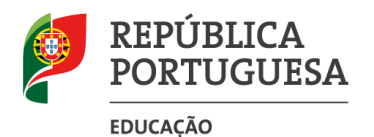

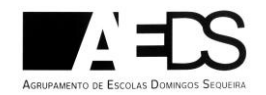

• Neste ecrã escolhe "Não" e depois em "Aceitar".

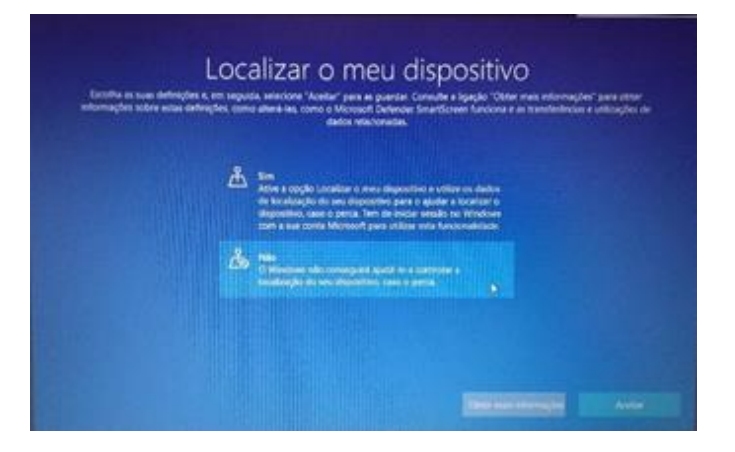

• Neste ecrã escolhe "Enviar os dados de diagnóstico necessários" e depois "Aceitar".

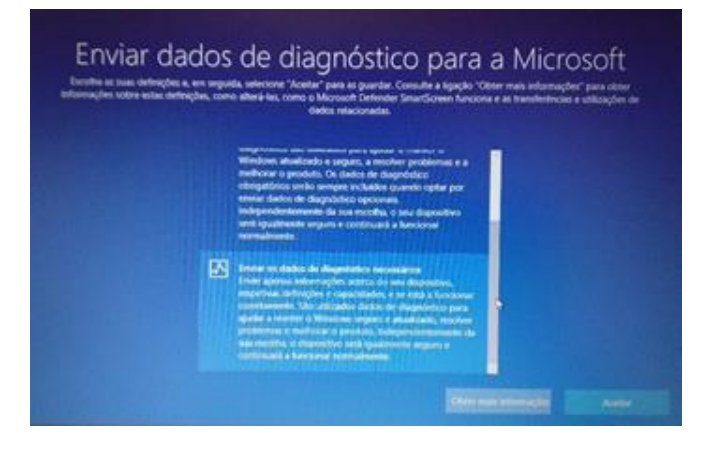

• Neste ecrã escolhe "Não" e depois em "Aceitar".

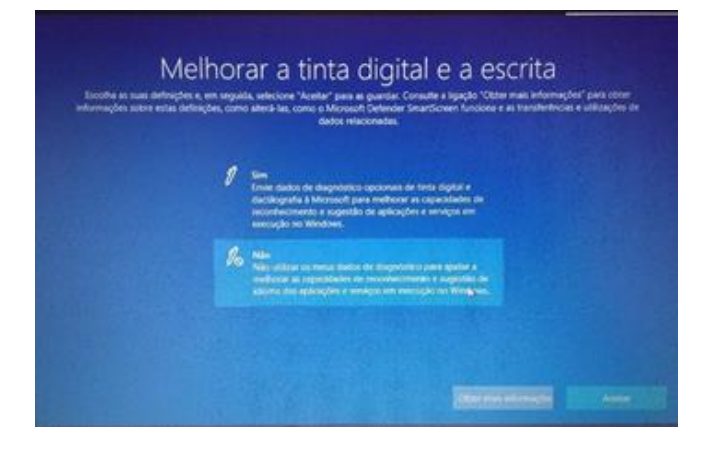

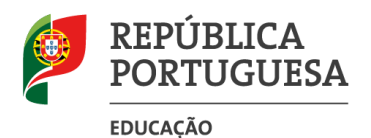

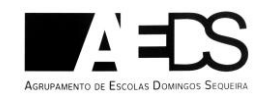

• Neste ecrã escolhe "Não" e depois em "Aceitar".

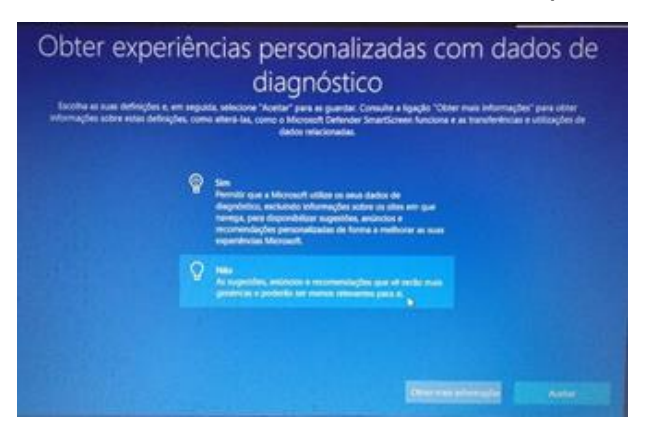

• Neste ecrã escolhe "Não" e depois em "Aceitar".

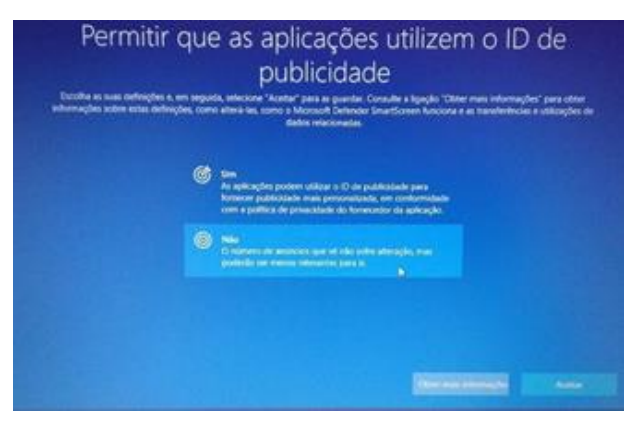

• Ambiente de trabalho

Final do primeiro arranque.

O Computador está pronto a ser utilizado

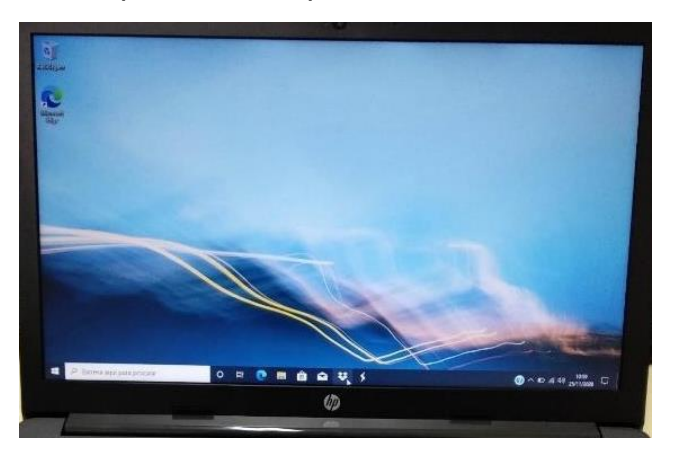

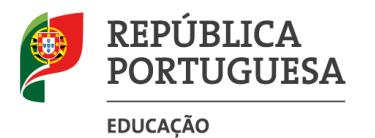

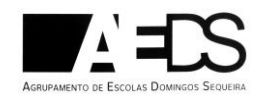

Para melhorar a experiência de utilização é recomendado que faças mais algumas configurações que se mostram a seguir.

#### **Microsoft Office**

**IMPORTANTE**: O computador traz instalada uma versão demonstração do Microsoft Office. O tempo de utilização desta versão está **limitada a 7 dias**. A Escola não dispõe de licenças para instalação do Microsoft Office nos computadores e a licença gratuita "Office 365 Educação" não permite descarregar e instalar o Microsoft Office no computador.

#### Quais as alternativas?

 Usar as aplicações Google associadas à tua conta de correio eletrónico da Escola (n.º de aluno@aeds.pt):

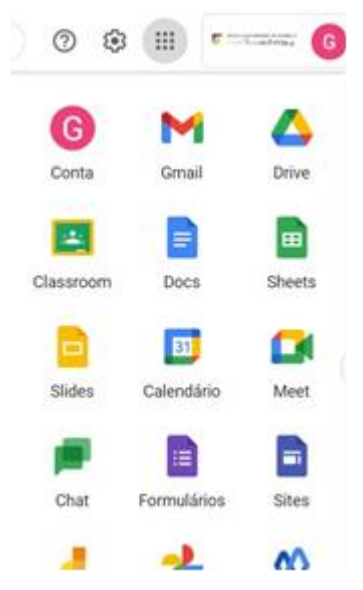

A *App* Documentos (*Docs*) da Google cria documentos de texto, edita ficheiros do Microsoft Word e até os pode descarregar em formato .docx.

A *App* Folhas de cálculo (*Sheets*) da Google cria folhas de cálculo, edita ficheiros do Microsoft Excel e até os pode descarregar em formato .xlsx.

A *App* Apresentações (*Slides*) da Google cria apresentações, edita ficheiros do Microsoft Powerpoint e até os pode descarregar em formato .pptx.

 Descarregar e instalar um pacote de software livre de aplicações "Office" gratuito que permite criar e editar ficheiros das aplicações Microsoft Office (Word, Excel e PowerPoint) de forma muito semelhante, por exemplo o *Libreoffice* que podes descarregar em:

https://pt.libreoffice.org/descarregar/libreoffice-fresh/

Vê de seguida como fazer...

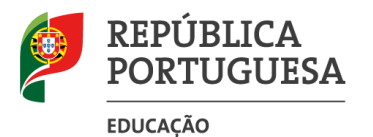

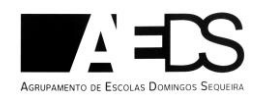

#### Como transferir e instalar o LibreOffice.

Aceder ao endereço e clicar em "Transferir a versão 7.0.x..." (nota: poderá haver já uma versão mais recente, deves optar pela mais recente...)

| LibreOffice                                                                                                    | DESCORRE - DESCAREDAT - AUGA         |                                                                                                    |                                                                            |
|----------------------------------------------------------------------------------------------------|--------------------------------------|----------------------------------------------------------------------------------------------------|----------------------------------------------------------------------------|
| Descarregar / Ottoso LiberOffica                                                                                                    |                                      |                                                                                                    |                                                                            |
| Último LibreOffice                                                                                                    |                                      |                                                                                                    |                                                                            |
| Instalador principal<br>Selecto: Literoffice 7.0.3 para Windows 986,640<br>TRANSFERIR A VERSÃO 7.0.3<br>300 MB (Tarrest, informação) | (Windows 7 ou mais recented - mudar? | LibreOffice<br>The Document Foundation                                                                               | DISCOVER - DOWNLOAD - GET HELP - IM                                        |
| Ajuda interna do Libre<br>Dutro idional<br>Ajuda para utilização cocal                                                               | eOffice em português                 | Your download LitreOffice, 7.0.3, Win,<br>Init if it doevn't start.<br>You can also manually pick a remor. Or choose | x64.mpi (302 MB) should begin shortly. Please click the exective language. |
| 3.3 MB Darrent, Informações2                                                                                                    |                                      |                                                                                                    | Des Office Notifice Sector                                                 |

Caso o download não seja iniciado, clicar em "*manually pick a mirror*" e clicar no link indicado na imagem abaixo.

| The Information                                                                                                    |                                                                                                    |
|----------------------------------------------------------------------------------------------------|----------------------------------------------------------------------------------------------------|
|                                                                                                    |                                                                                                    |
| Pilanaren Literoffina /1021     Publi /10400000000000     Social (2014) (2014) (2014)     Social (2014) (2014) (2014)     Lati resolfinati (2014) (2014)     Social (2014) (2014)     Social (2014) (2014)     Social (2014) (2014)     Social (2014) (2014)     Social (2014) (2014)     Social (2014) (2014)     Social (2014) (2014)     Social (2014) (2014)     Social (2014) (2014)     Social (2014)     Social (2014) (2014)     Social (2014) (2 | Vitro Joka and<br>22 Million 248, 6412 BaseOffice, 7.0.3, Witro 364, mp<br>2015 Dollar GAT (Janus Hane: HotlandState)<br>MPT2047 1110-1214 adv. 2016 POINTSTAte<br>Restricted 2016 BaseDockstate(17)248<br>Elabore24220541249<br>27/2091591594 PointState(16)744869954a299                                                                                                    |
| Specificad this trust poplarised mirror                                                                                                    |                                                                                                    |
| faitable downloads                                                                                                    |                                                                                                    |
| Hetalink                                                                                                    |                                                                                                    |
| <ul> <li>Hisraethice/stable/7.0.5/wk</li> <li>Hisraethice/stable/7.0.3/wk</li> </ul>                                                                                                    | nisht_HitzeOffice_7.0.3_We_dA.msLook<br>nisht_HitzeOffice_7.0.2_We_dA.msLook                                                                                                    |
| P2P Brike                                                                                                    |                                                                                                    |
| <ul> <li>/Weenffice/stable/7.0.3/w/</li> <li>/Weenffice/stable/7.0.3/w/</li> </ul>                                                                                                    | n/al6_64/LikeOffice_7.0.3_Win_el4.mul.tare<br>h/al6_64/LikeOffice_7.0.3_Win_el4.mul.mag                                                                                                    |
| Daynet Ninka                                                                                                    |                                                                                                    |
| + /ibredfice/statie/7.8.3/w/                                                                                                    | o/x86_641.0xx095xx_7.0.2_Whr_x64.mx1.20y4                                                                                                    |
| Mirrora                                                                                                    |                                                                                                    |
| ust of best mirrors for IP address 10                                                                                                    | 9.51. NJ7. 180, focated in Portugal (PT), network                                                                                                    |
| feund 2 minutes - Michinanate this                                                                                                    | country (PT)                                                                                                    |
| Margan / Ministeria apartation                                                                                                    | Investige stable (2.0.5) with add, lot ClassOffice                                                                                                    |
| http://loff.cal-oamagica.pt/%                                                                                                    | breefficerstable/7.0.3/veh/u86_64/UbreOffic                                                                                                    |
|                                                                                                    |                                                                                                    |
| found 41 mirrors in other countries                                                                                                    | President Contraction (Feel)                                                                                                    |
| <ul> <li>Manual AT adverses in other second at<br/>- Integral (Physical Action)<br/>- Integral (Physical Action)<br/>- Integral</li></ul>                                                                                                    | Nore and the state of the state of the state |

Quando o download estiver terminado iniciar a instalação do software.

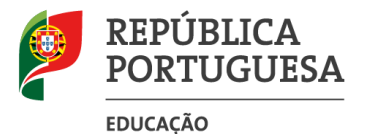

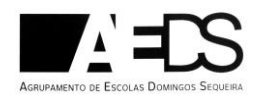

É recomendada a desinstalação da versão demostração do Microsoft Office. Para desinstalar faz o seguinte:

• Clica no botão do menu "Iniciar" e clica em Definições. Depois em "Aplicações"

| ⊻  | Transferências          |   |                                                    |   |                                               |         |                                                          |   |                                                     |   |                                                        |
|----|-------------------------|---|----------------------------------------------------|---|-----------------------------------------------|---------|----------------------------------------------------------|---|-----------------------------------------------------|---|--------------------------------------------------------|
|    | Imagens                 |   | <b>Sistema</b><br>Ecră, som, notificações, energia |   | Dispositivos<br>Bluetooth, impressoras, rato  |         | <b>Telemóvel</b><br>Ligar o seu Android, iPhone          |   | <b>Rede e Internet</b><br>Wi-Fi, modo de avião, VPN | Ą | Personalização<br>Fundo, ecrã de bloqueio              |
| ₿  | Rede                    |   |                                                    |   |                                               |         |                                                          |   |                                                     |   |                                                        |
| ā  | Explorador de Ficheiros |   | Aplicações<br>Desinstalar, predefinições,          | 8 | Contas<br>As suas contas, e-mail,             | C<br>A字 | Hora e Idioma<br>Idioma, região, data                    | 8 | <b>Jogos</b><br>Xbox Game Bar, capturas, Modo       | Ċ | Facilidade de Acesso<br>Narrador, lupa, alto contraste |
| \$ | Definições              | _ | funcionalidades opcionais                          |   | sincronizar, trabalho, família                |         |                                                          |   | de logo                                             |   |                                                        |
| Ċ  | Ligar/desligar          | ρ | Procurar<br>Localizar os meus ficheiros,           | Δ | Privacidade<br>Localização, câmara, microfone | CD      | Atualizações e Segurança<br>Windows Update, recuperação, |   |                                                     |   |                                                        |
| -  | ) A 🛱 💽 🕯               |   | permissões                                         |   | , and an an an an an an an an an an an an an  |         | cópia de segurança                                       |   |                                                     |   |                                                        |

• Na janela das "Aplicações e funcionalidades" encontra na lista o "Office".

| ¢        | Definições                   |                                                 |                              |
|----------|------------------------------|-------------------------------------------------|------------------------------|
| ណ៍       | Página Principal             | Aplicações e funcionalidades                    |                              |
| þ        | rocurar uma definição の      |                                                 |                              |
| Apl      | icações                      |                                                 |                              |
| E        | Aplicações e funcionalidades |                                                 |                              |
| 臣        | Aplicações predefinidas      |                                                 | 600 KD                       |
| <u>m</u> | Mapas offline                | Microsoft Corporation                           | 02/04/2021                   |
| ſŢ       | Aplicações para sites        | Obter Ajuda<br>Microsoft Corporation            | <b>16,0 KB</b><br>19/03/2021 |
| □\$      | Reprodução de vídeo          | Office<br>Microsoft Corporation                 | <b>2,45 MB</b><br>24/09/2020 |
| ₽        | Arranque                     | OneNote for Windows 10<br>Microsoft Corporation | <b>16,0 KB</b><br>02/03/2021 |
|          |                              |                                                 |                              |

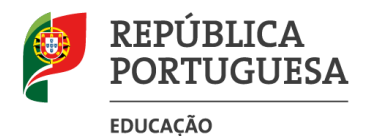

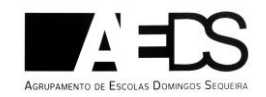

• Clica na linha do "Office" e clica no botão "Desinstalar".

| Office<br>Microsoft Corporation<br>Opções avançadas | 2,45 MB<br>24/09/2020 |
|-----------------------------------------------------|-----------------------|
| Mover                                               | Desinstalar           |

Deixa finalizar o processo...

#### Instalar o Google Chrome

Tendo em conta que muitas das utilizações do computador implicam a utilização de soluções *Google* (*Gmail*, *Classroom*, *Meet*, *Drive*, etc...) <u>é conveniente que instales</u> o Navegador/Browser "*Google Chrome*" já que tem uma melhor integração com essas aplicações com possibilidade de instalação de extensões.

• Abre o Microsoft Edge do ambiente de trabalho clicando sobre o ícone:

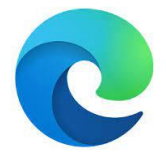

• Na caixa de endereços escreve: "google chrome download" e clica no 2.º resultado. Ou escreve diretamente: www.google.com/intl/pt-PT/chrome/

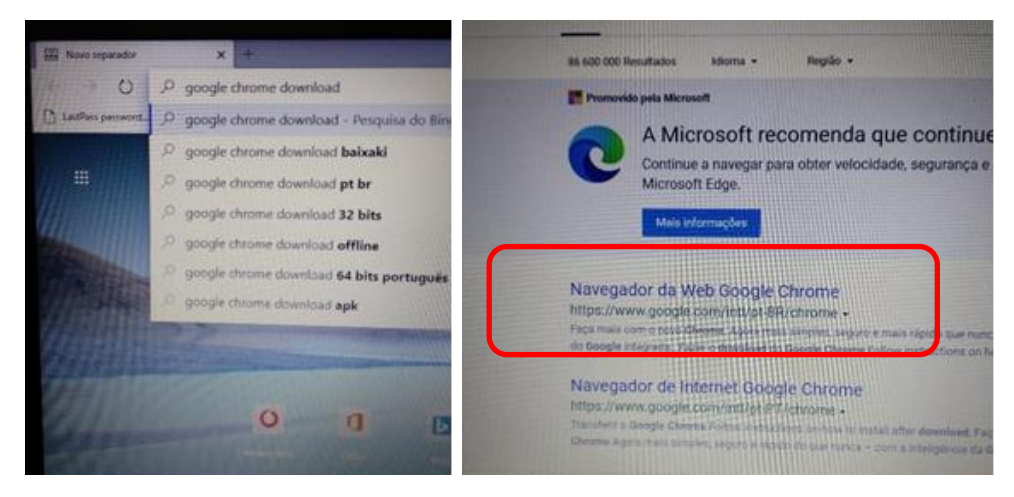

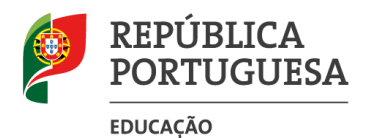

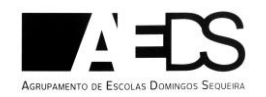

• Clica no botão "Transferir o Google Chrome"

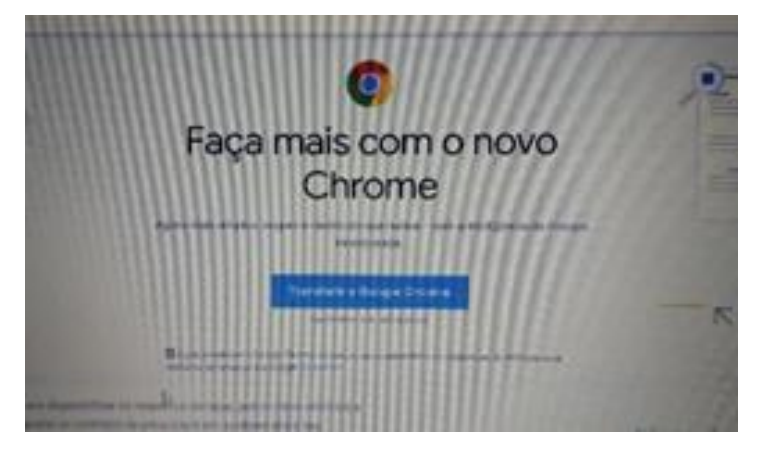

• Clicar no "Abrir ficheiro" no lado esquerdo da barra que aparece na parte inferior da janela.

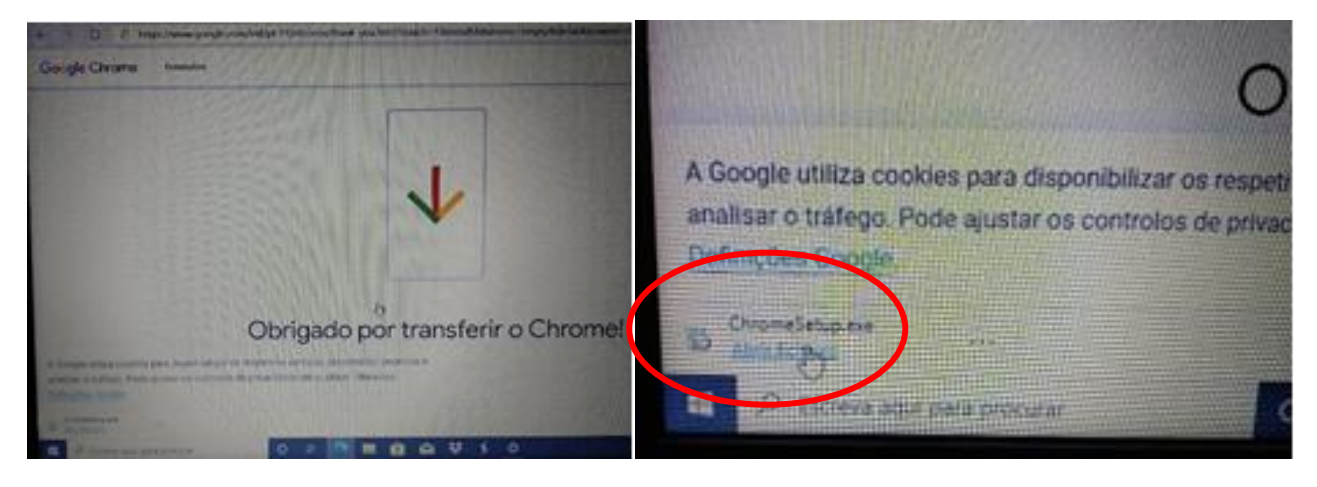

#### Clica em "Sim".

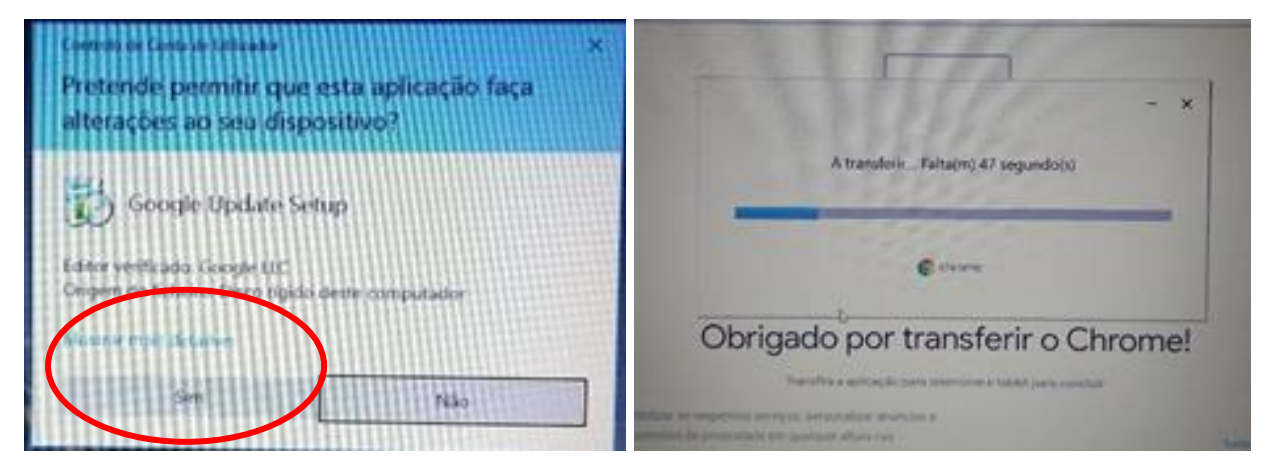

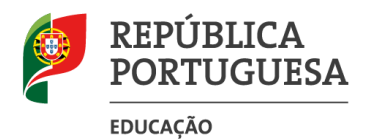

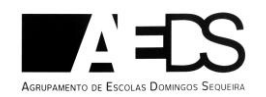

### 1.º Utilização do Google Chrome:

• Clica em "Começar".

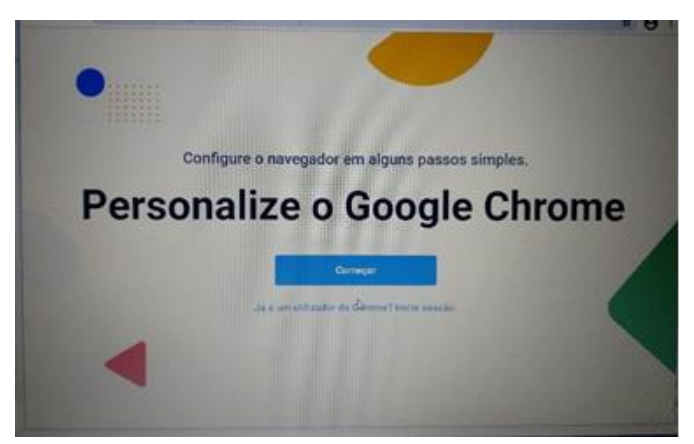

• Clicar em seguinte nos ecrans que se seguem:

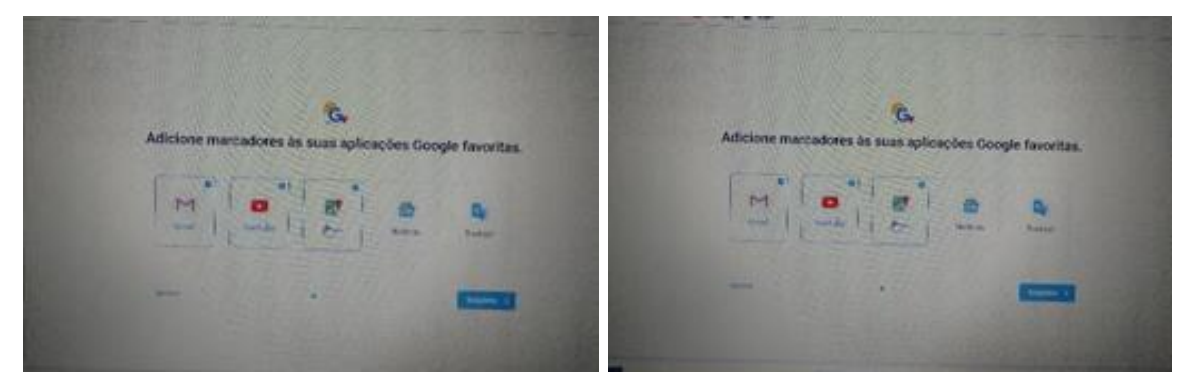

• Clicar em "Definir como predefinição":

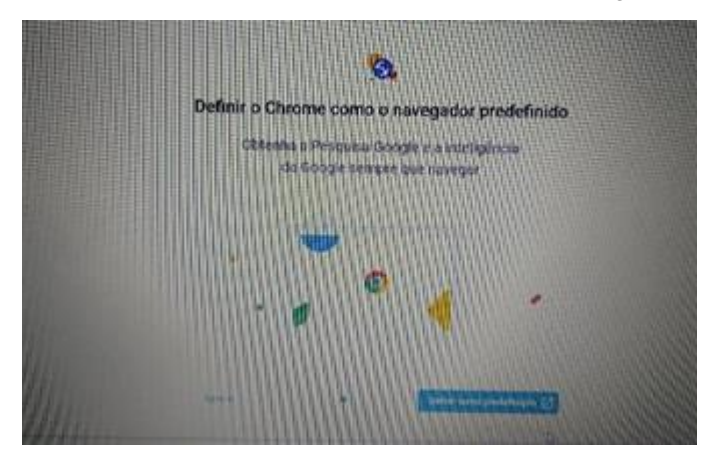

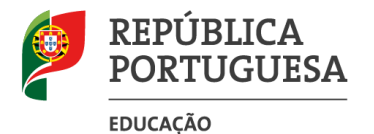

Escola Digital Guião de configuração

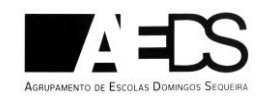

Na lista das "Aplicações predefinidas", na secção "Browser" clicar em "Microsoft Edge".

Da lista escolher Google Chrome e fechar a janela.

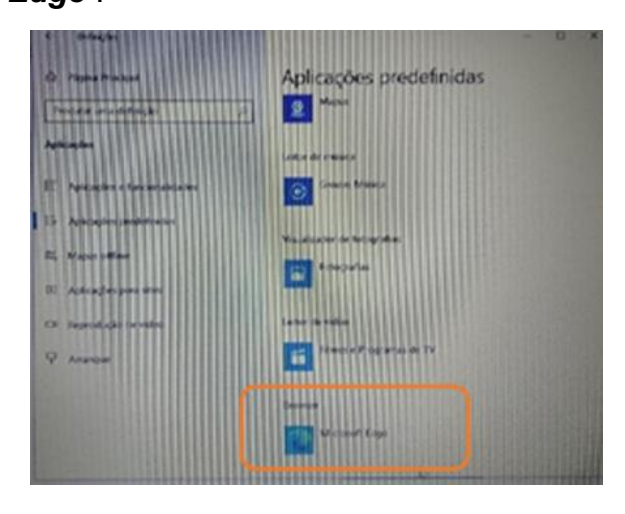

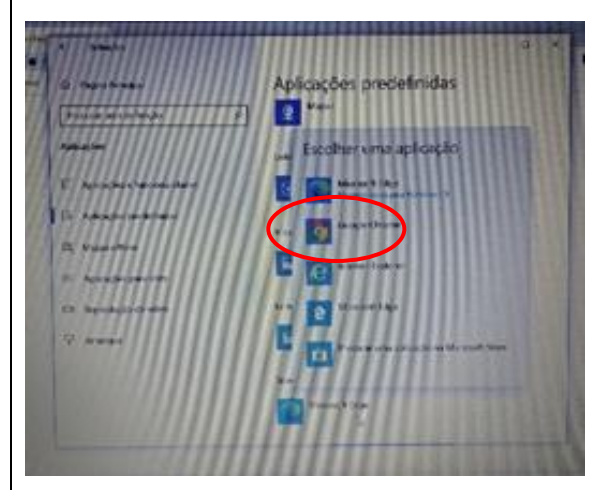

#### Instalar atualizações do Windows

Atenção: Só deves fazer este procedimento quando ligado a redes WIFI. Não executes estes passos se estiveres a utilizar a ligação ao router / Hotspot que te foi emprestado (para não gastares demasiados dados ...)

Em Iniciar/Definições:

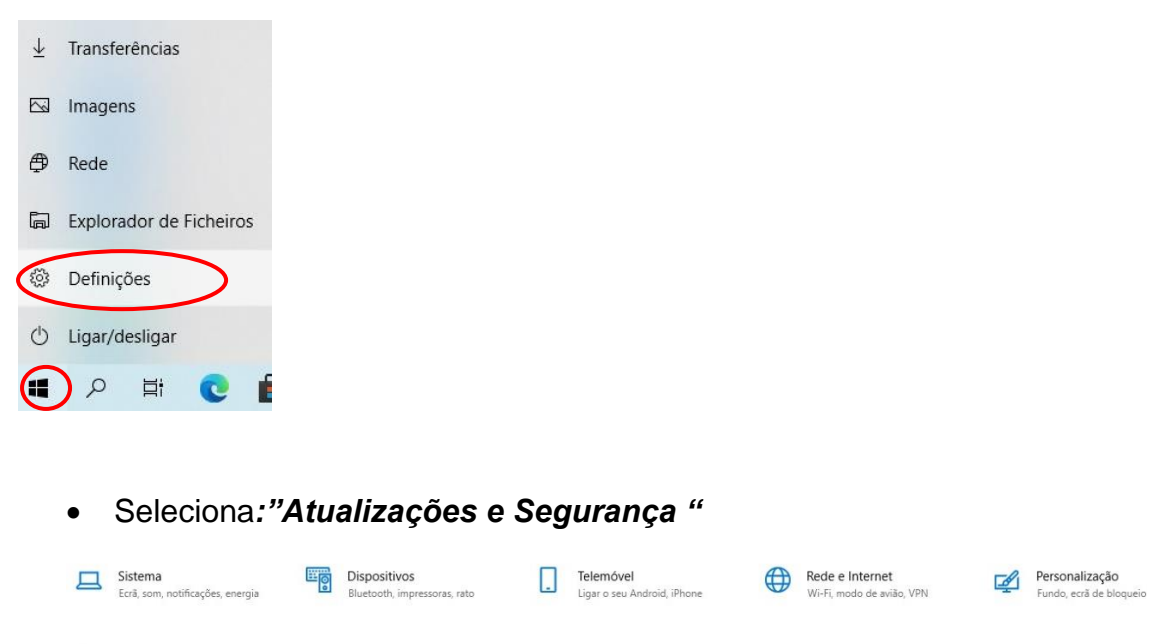

Hora e Idioma

Idioma, região,

Atualizações e Segurança Windows Update, recuperação, cópia de segurança

S Jogos Xbox Game Bar, capturas, Modo de Jogo

Facilidade de Acesso

Q Contas As suas contas, e-mail, sincronizar, trabalho, família

Privacidade Localização, câmara, microfone

Aplicações

Desinstalar, predefinições, funcionalidades opcionais

Procurar Localizar os meus ficheiros, permissões

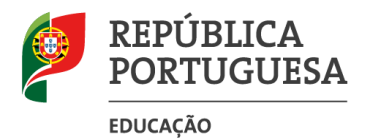

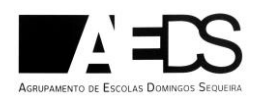

# Mais software que te pode ajudar no melhor desempenho do teu computador:

 Sugerimos, ainda, que instales mais algum software (livre/gratuito), dependendo das tuas necessidades, que podes consultar em: <u>http://www.esds.edu.pt/index.php/clubes-23/escola-digital</u>

**Nota:** este *software* poderá ser atualizado e acrescentado, pelo que podes consultar a página com regularidade.

Desejamos que tires o melhor proveito do teu computador e te ajude no teu percurso escolar. Para qualquer ajuda podes sempre contar com o teu diretor de turma/professor.